## Uso dei programmi

L'esempio di Wordpad

Windows 10

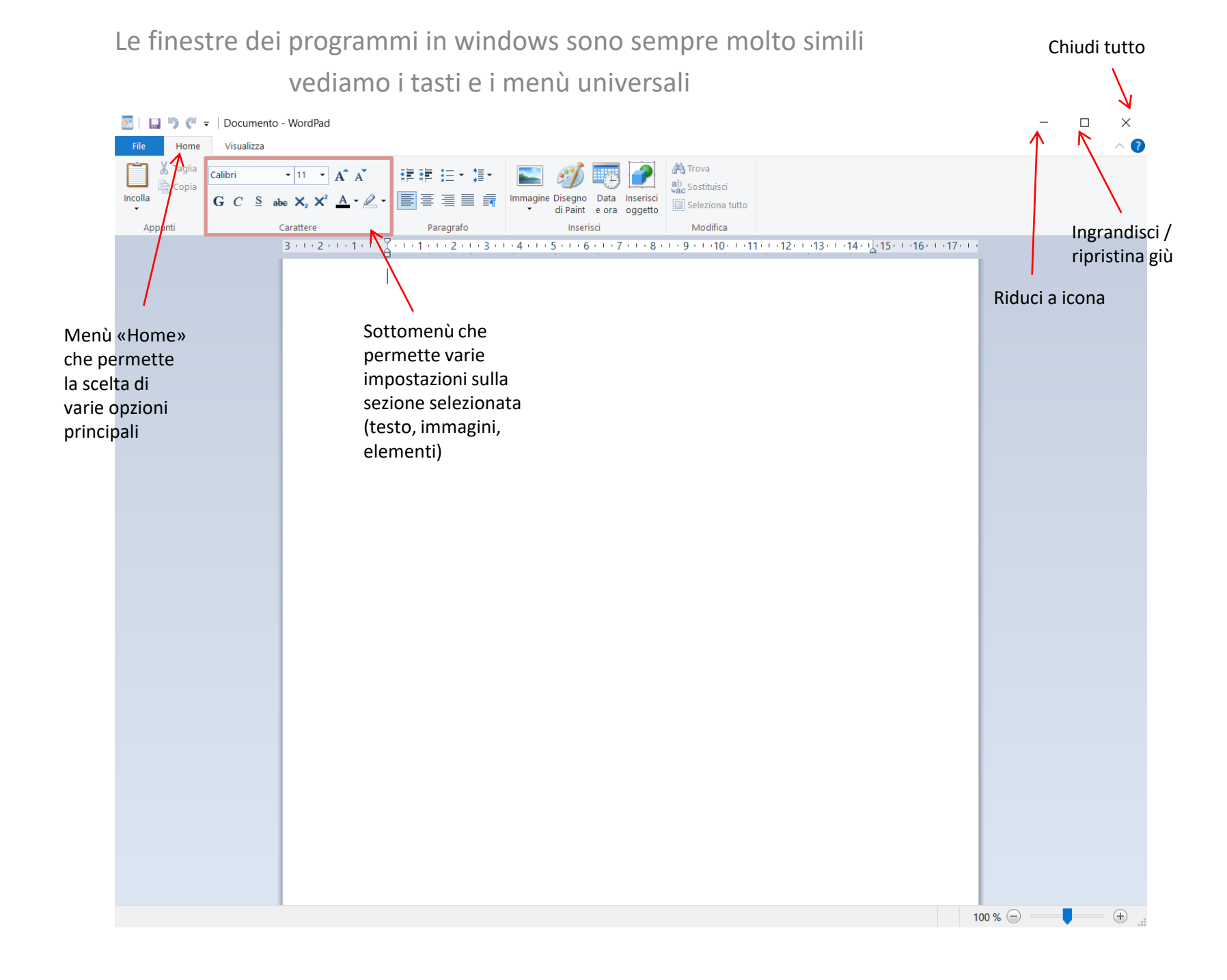

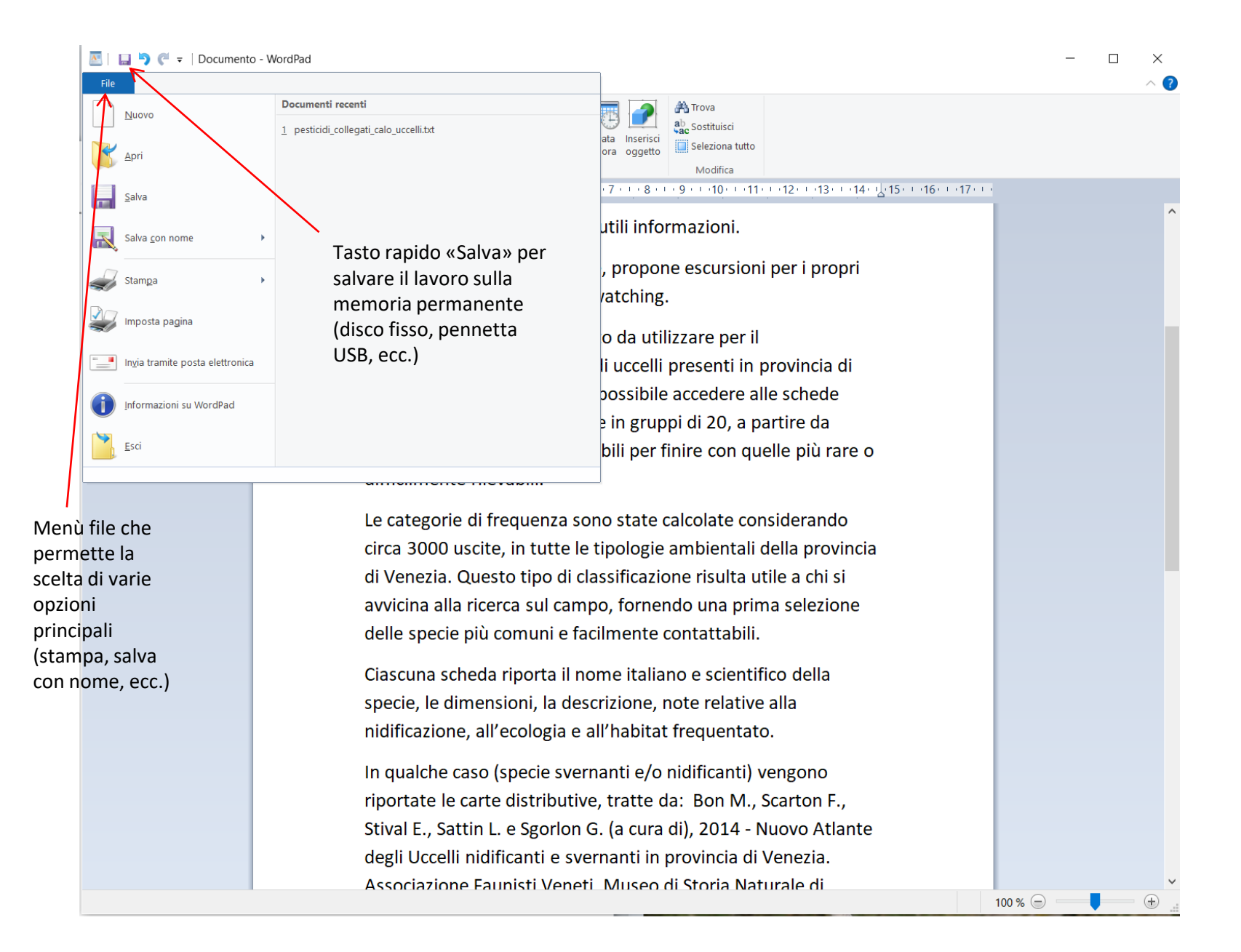

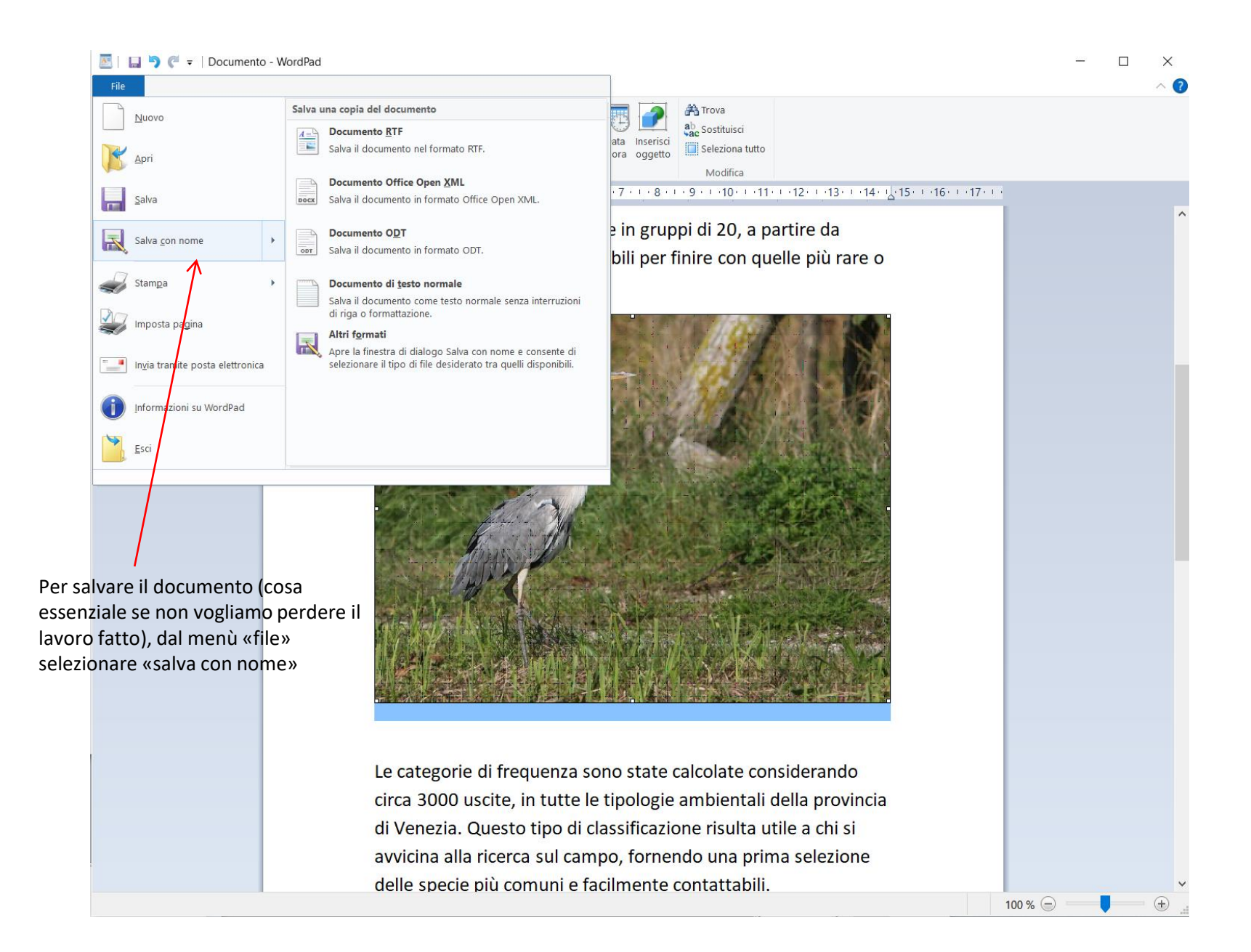

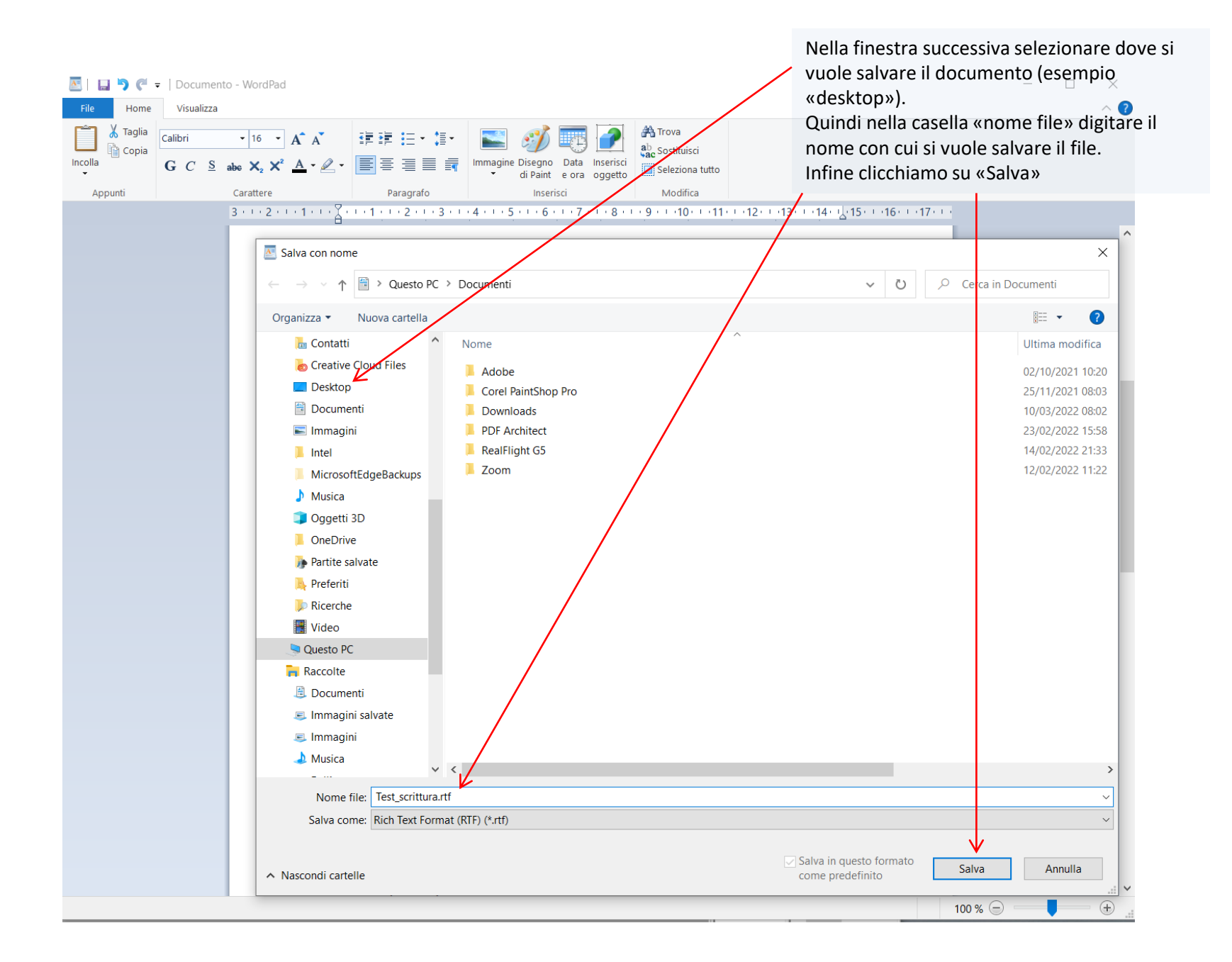

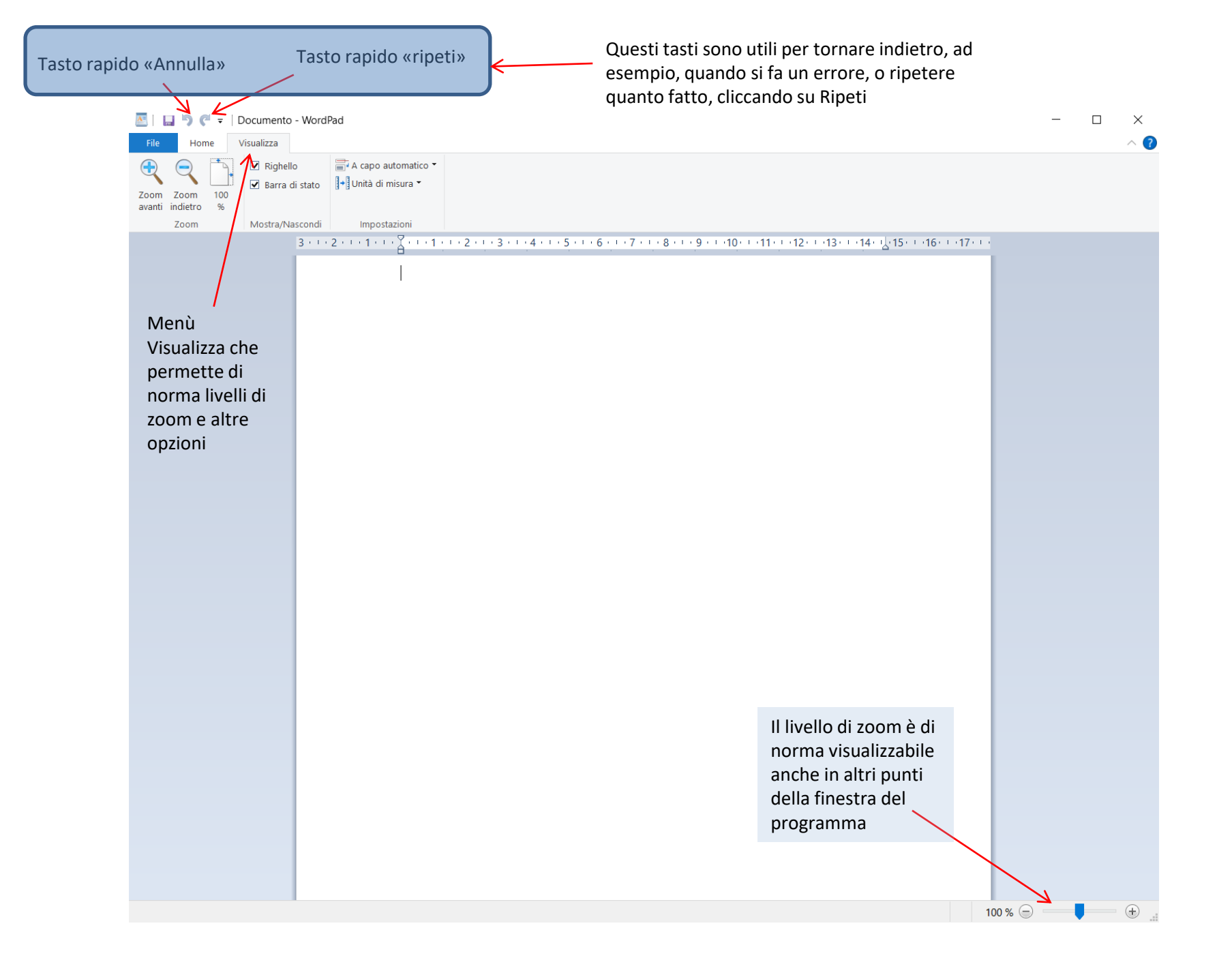

| 🔤   🔜 🦻 🏈 =   Documento - WordPad                                                                                                    | - 🗆 X                       |
|----------------------------------------------------------------------------------------------------|-----------------------------|
| File Home Visualizza                                                                                                    | ~ <b>?</b>                  |
| Taglia Calibri • 16 • A* A* III III • A* A*                                                                                                  |                             |
| Incolla Incolla G C S abe $X_2 X^2 \Delta \cdot 2 \cdot = = = = = = = = = = = = = = = = =$                                                   |                             |
| Appunti Carattere Paragrafo Inserisci Modifica                                                                                               |                             |
| 3 * 1 * 2 * 1 * 1 * 1 * 1 * 1 * 2 * 1 * 3 * 1 * 4 * 1 * 5 * 1 * 6 * 1 * 7 * 1 * 8 * 1 * 9 * 1 * 10 * 1 * 11 * 12 * 1 * 13 * 14 * 12 * 15 * 1 | 16 · · · 17 · · ·           |
| riconoscere gli uccelli e altre utili informazioni.                                                                                          | ^                           |
| Venezia Birdwatching, inoltre, propone escursioni per i propri                                                                               |                             |
| soci e organizza corsi di birdwatching.                                                                                                    |                             |
| Questa guida è uno strumento da utilizzare per il                                                                                            |                             |
| riconoscimento delle specie di uccelli presenti in provincia di                                                                              |                             |
| Venezia. Da questa pagina è possibile accedere alle schede                                                                                   |                             |
| delle singole specie, suddivise in gruppi di 20, a partire da                                                                                |                             |
| quelle più facilmente osservabili per finire con quelle più rare o                                                                           |                             |
| difficilmente rilevabili.                                                                                                    | 1                           |
| Le categorie di frequenza sono state calcolate considerando                                                                                  |                             |
| circa 3000 uscite, in tutte le tipologie ambientali della provincia                                                                          |                             |
| di Venezia. Questo tipo di classificazione risulta utile a chi si                                                                            |                             |
| avvicina alla ricerca sul campo, fornendo una prima selezione                                                                                |                             |
| delle specie più comuni e facilmente contattabili.                                                                                           | /                           |
| Ciascuna scheda riporta il nome italiano e scientifico della                                                                                 | Nel caso che il documento   |
| specie, le dimensioni, la descrizione, note relative alla                                                                                    | scharmata di solita sono    |
| nidificazione, all'ecologia e all'habitat frequentato.                                                                                       | visualizzate delle barre di |
|                                                                                                    | scorrimento che             |
| In qualche caso (specie svernanti e/o nidificanti) vengono                                                                                   | permettono la visione       |
| riportate le carte distributive, tratte da: Bon M., Scarton F.,                                                                              | dell'intero documento       |
| Stival E., Sattin L. e Sgorlon G. (a cura di), 2014 - Nuovo Atlante                                                                          |                             |
| Talvolta le barre degli Uccelli nidificanti e svernanti in provincia di Venezia.                                                             |                             |
| sono presenti anche Associazione Faunisti Veneti. Museo di Storia Naturale di                                                                | ·                           |
| in basso (guando                                                                                                    | 100 % 😑 🛛 🕂                 |
| servono)                                                                                                    |                             |

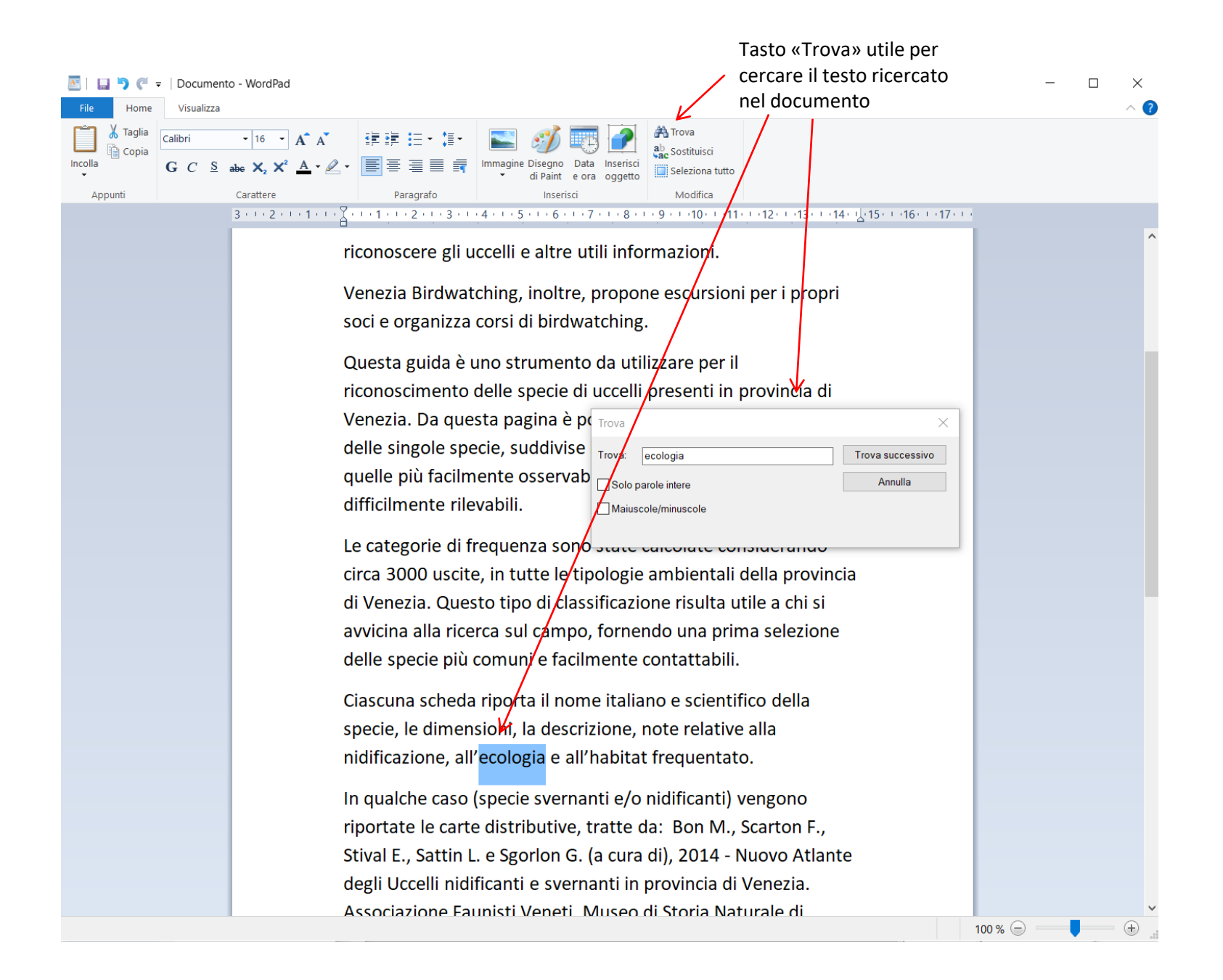

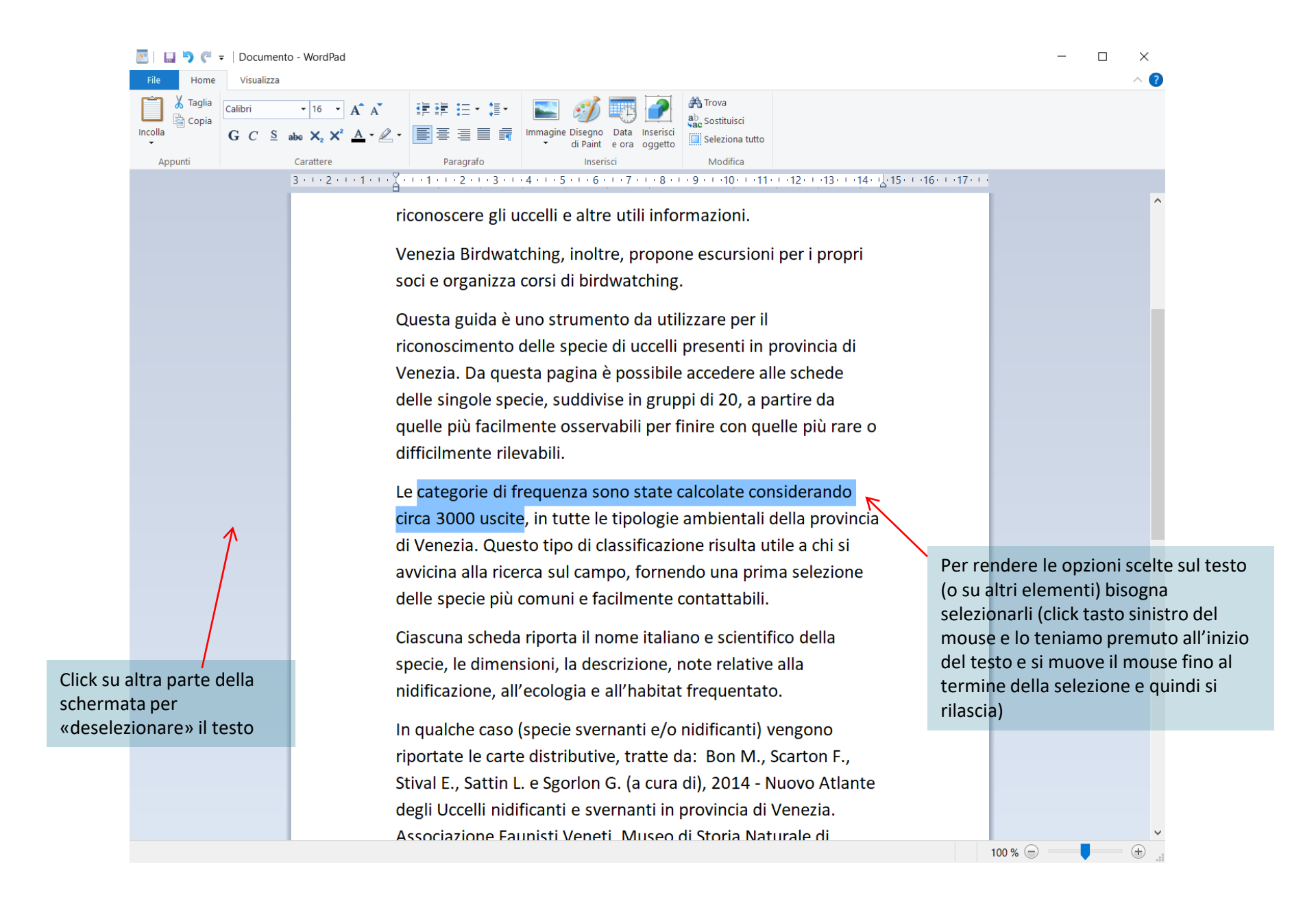

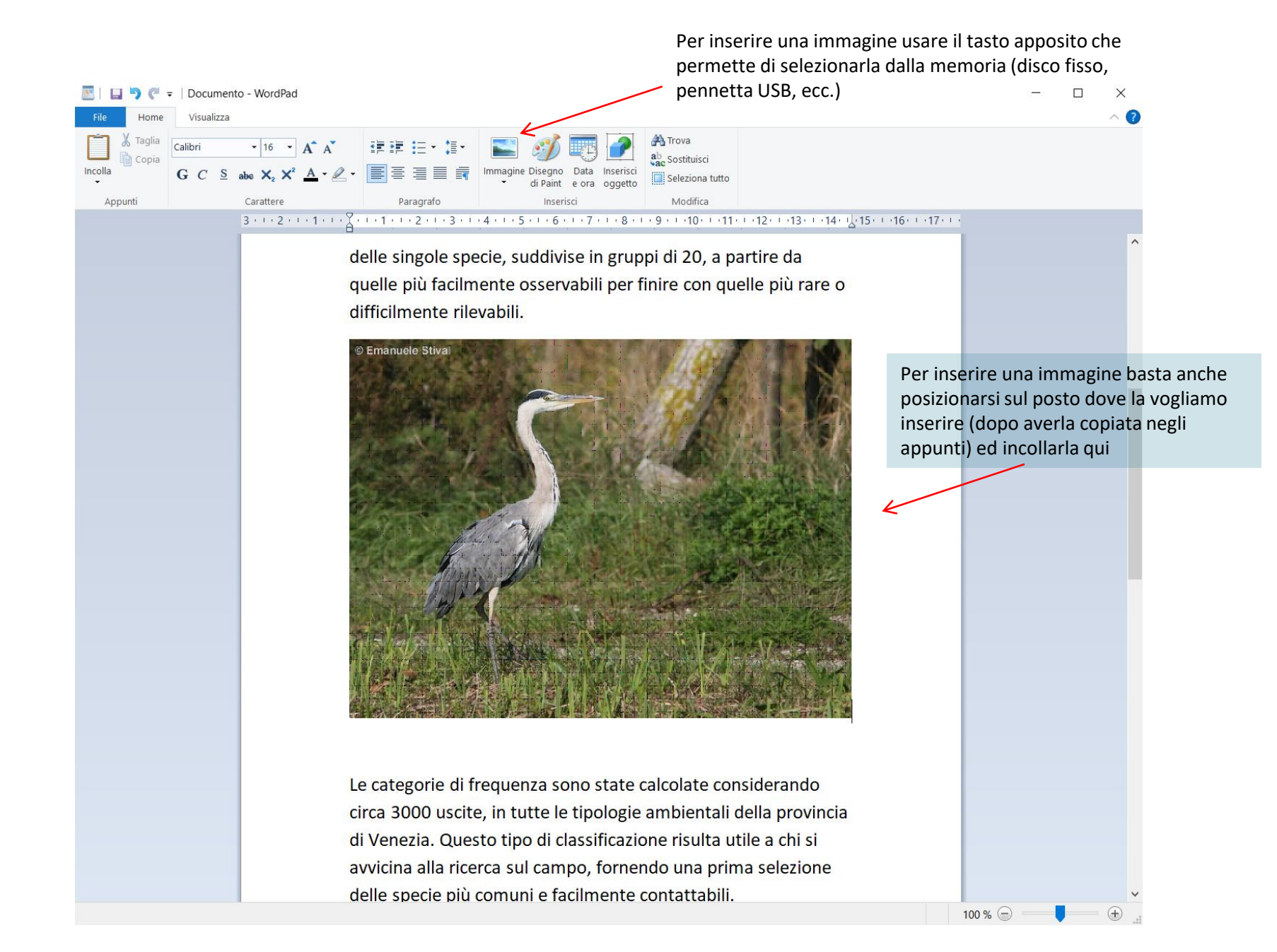

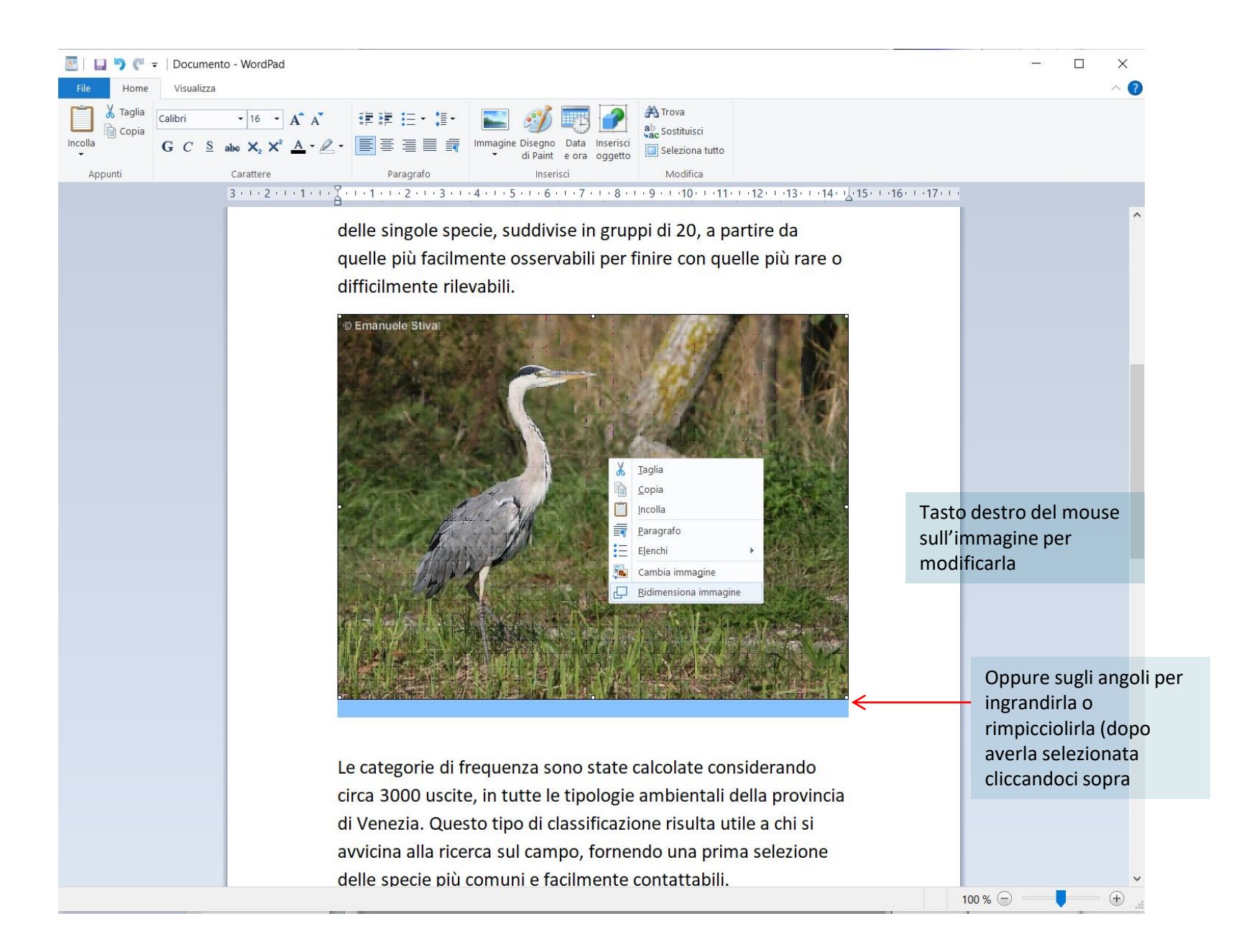